## 山西国际商务职业学院缴费流程

1、手机下载中国农业银行 APP,点击"生活"→"校园"进入,点击"选择 校园"进入下一步;

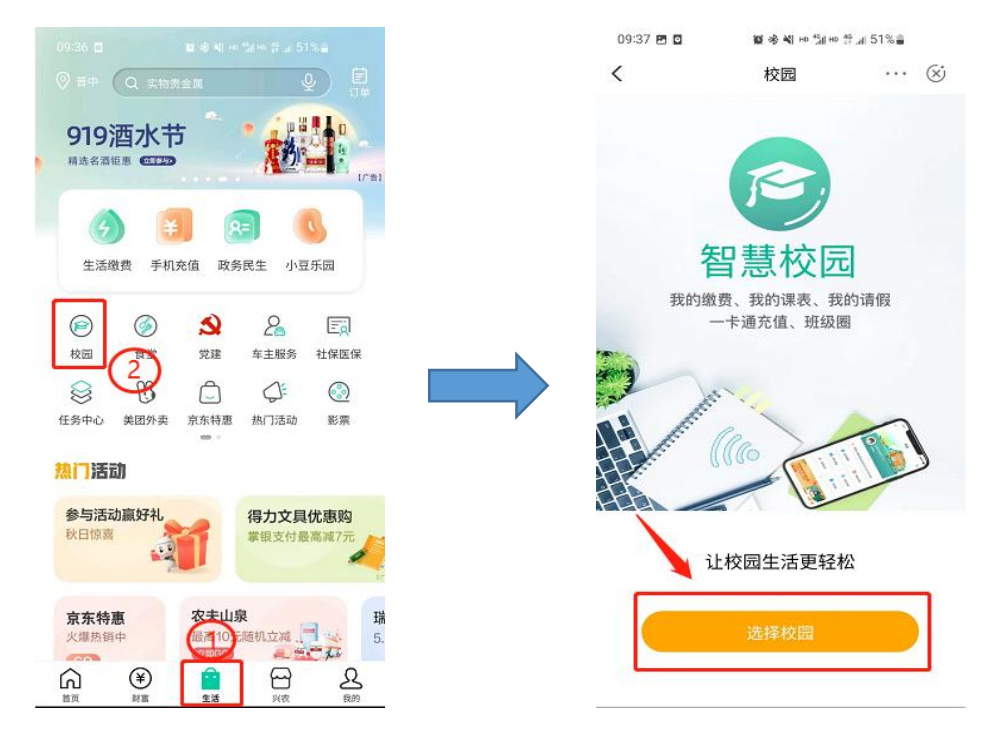

2、定位太原市,选择山西国际商务职业学院,进入缴费登录页面;

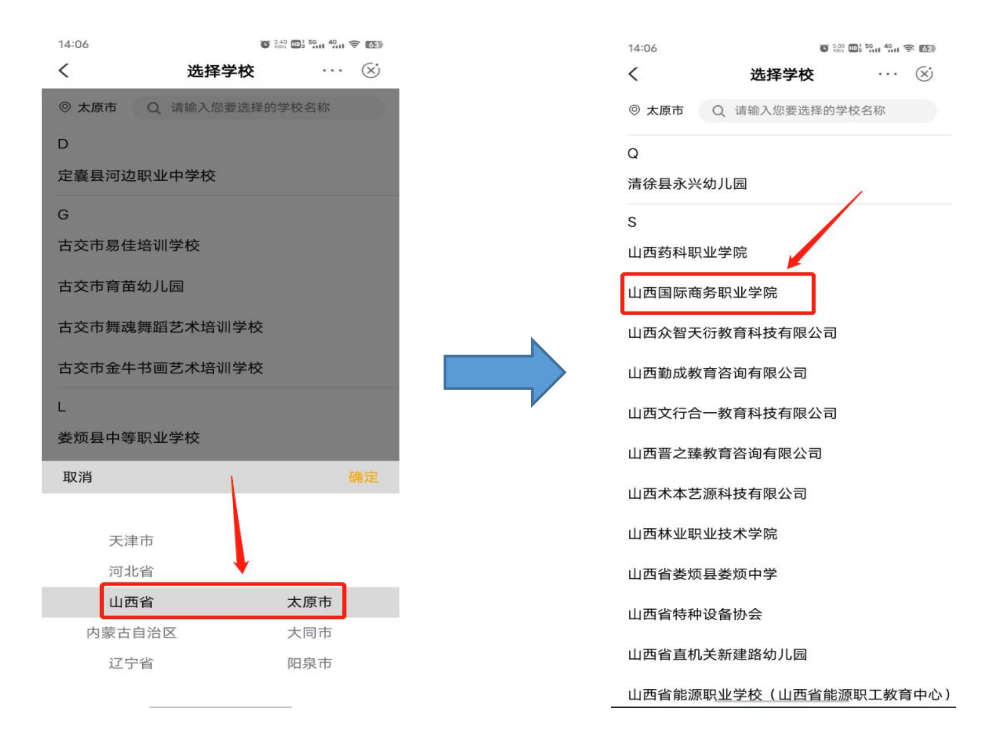

3、输入账号密码,登录缴费系统;点击"账单缴费"进行自助缴费;

|       |                          | 14:07 | O 100 001 50 40 1 1 1 1 1 |
|-------|--------------------------|-------|---------------------------|
| 14:07 | <sup>©</sup> № № № % * ∞ | <     | 山西国际商务职业学院                |
|       | 山西国际商务职业学院               |       | 山西国际商务职业学院                |
| 山西国   | 际商务职业学院 切换               | 国账单缴费 | 授名服务                      |
| 帐号    | ▼ 请输入帐号                  |       |                           |
| 请输入   | 密码                       |       |                           |
|       | 登录                       |       |                           |
| 温     | 忘记密码?<br>馨提示:            |       |                           |
|       |                          | 8     | <b>〕</b>                  |

4、核对姓名及身份信息、金额是否正确,确认后点击"立即支付",进入支付页面后,再次确认金额无误后,点击"提交"并根据提示完成支付。

| 14:07            | <b>8</b> 520 <b>(11)</b>                    | 50 40 1 1 1   |
|------------------|---------------------------------------------|---------------|
| < 山              | 西国际商务职业学院                                   | l             |
| 待缴费              | 缴费中                                         | 已完成           |
| 山西国际商务职业<br>计算机应 | 测试 cs001<br>⋭学院/2021级扩招/2021<br>用技术(服务外包方向) | 级扩招信息系/<br>学生 |
| 缴费金额合计:¥         | 0.01 立                                      | 即支付           |
|                  | F: ¥0.01                                    |               |
| 收费机构: 1          | 山西国际商务职业学院                                  | >             |
| 收费项目: 2          | 2023年学费                                     |               |
| 应缴金额:            | ¥0.01                                       |               |
| 缴费金额合计:¥         | 0.01                                        | 立即支付          |
|                  | 1                                           |               |
|                  |                                             |               |
|                  |                                             |               |
|                  |                                             |               |
|                  |                                             |               |
|                  |                                             |               |
|                  |                                             |               |
|                  |                                             |               |
|                  |                                             |               |
|                  |                                             |               |
| -                |                                             |               |

5、完成支付后,点击页面右下方"我的",可以查看"待付款、已完成、已 取消、手机设置"等操作。

| 14:29 🦔 🚺                                                                                                    |                                                                                                    | C 22.3 D 2 50 1 40 1 7 150                             |                                         |  |  |
|----------------------------------------------------------------------------------------------------|----------------------------------------------------------------------------------------------------|--------------------------------------------------------|-----------------------------------------|--|--|
| く 山西国际商务职业学院                                                                                                    |                                                                                                    |                                                        |                                         |  |  |
| <b>1</b>                                                                                                    | <b>測试</b><br>cs001<br>学生  山ī<br>塔招<br>息式<br>向〕                                                        | 西国际商务职引<br>5;/2021级扩<br>2021级扩招信<br>5;/计算机应用<br>(服务外包方 | ⊻<br>更多>><br>技                          |  |  |
| 我的订单                                                                                                    |                                                                                                    | 查君                                                     | 昏更多订单 >                                 |  |  |
|                                                                                                    | 合<br>行<br>款                                                                                           | ✓ ○ ○ ○                                                | ▼<br>已取消                                |  |  |
| <ul> <li>○ 转账;</li> <li>○ 个人付</li> <li>○ 常用即</li> <li>○ 登录?</li> <li>○ 手机;</li> <li>○ 王, 我的)</li> <li>○ 第用2</li> </ul> | <ul> <li>2录</li> <li>言息设置</li> <li>关系人</li> <li>密码设置</li> <li>处置</li> <li>发票</li> <li>发票指头</li> </ul> |                                                        | > > > > > > > > > > > > > > > > > > > > |  |  |
| 「」                                                                                                    |                                                                                                    | Ç                                                      | <b>2</b><br>289                         |  |  |

6、财政非税电子票据查看:

1)第一步,在系统缴费后,点击右下角"我的";点击"我的发票"-"发票信息" 进入发票详情页面;

| 4:29 ☜ ▶                                                                  | ■ <sup>™</sup> ■<br>际商务职业学院 | 50, 1 40, 11 🗢 🖾                                                                                                    |  | 14:29 ♥ ♥<br>く 山西国际商会                                                           | ☞ 涩 ▣ ? 4 ≑<br>各职业学院 |
|---------------------------------------------------------------------------|-----------------------------|----------------------------------------------------------------------------------------------------|--|---------------------------------------------------------------------------------|----------------------|
| 测试<br>cs001                                                               |                             |                                                                                                    |  | <ul> <li>測试</li> <li>电票</li> <li>已开票</li> <li>开票日期</li> <li>2021年08月</li> </ul> | 922日 ¥0.01 )         |
| 学生: 山西国际商务职业<br>学院2021段扩 更多>><br>招(2021段坊沿宿<br>息系/计算机应用技<br>术(服务外包方<br>向) |                             |                                                                                                    |  | <b>測试 电票</b><br>已开票 开票日期 2021年07月                                               | 126日 ¥0.01 2         |
| 我的订单    查看更多订单 >                                                          |                             | 雪更多订单 >                                                                                                    |  | 1                                                                               |                      |
| 一         一           待审核         待付                                      | )<br>京<br>訳<br>已完成          | ▲ ● ● ■ ● ■ ■ ● ■ ■ ■ ● ■ ■  ■ ■ ■ ■ ■ ■ ■ ■ ■ ■ ■ ■ ■ ■ ■ ■ ■ ■ ■ ■ ■ ■ ■ ■ ■ ■ ■ ■ ■ ■ ■ ■ ■ ■ ■ ■ ■ ■ ■ ■ ■ ■ ■ ■ ■ ■ ■ ■ ■ ■ ■ ■ ■ ■ ■ ■ ■< |  | /                                                                               |                      |
| 📃 转账记录                                                                    |                             | >                                                                                                    |  | /                                                                               |                      |
| 一个人信息设置                                                                   |                             | >                                                                                                    |  |                                                                                 |                      |
| 只言常用联系人 >                                                                 |                             | >                                                                                                    |  |                                                                                 |                      |
| ⑦ 登录密码设置 >                                                                |                             | >                                                                                                    |  |                                                                                 |                      |
| 手机设置 >                                                                    |                             | >                                                                                                    |  |                                                                                 |                      |
| 2三 我的发票                                                                   |                             | >                                                                                                    |  |                                                                                 |                      |
| 2三 常用发票抬头                                                                 |                             | >                                                                                                    |  |                                                                                 |                      |

2)第二步,在发票详情页面点击"查看票据",即可看到电子票据图片及详 情;长按保存电子票据图片;

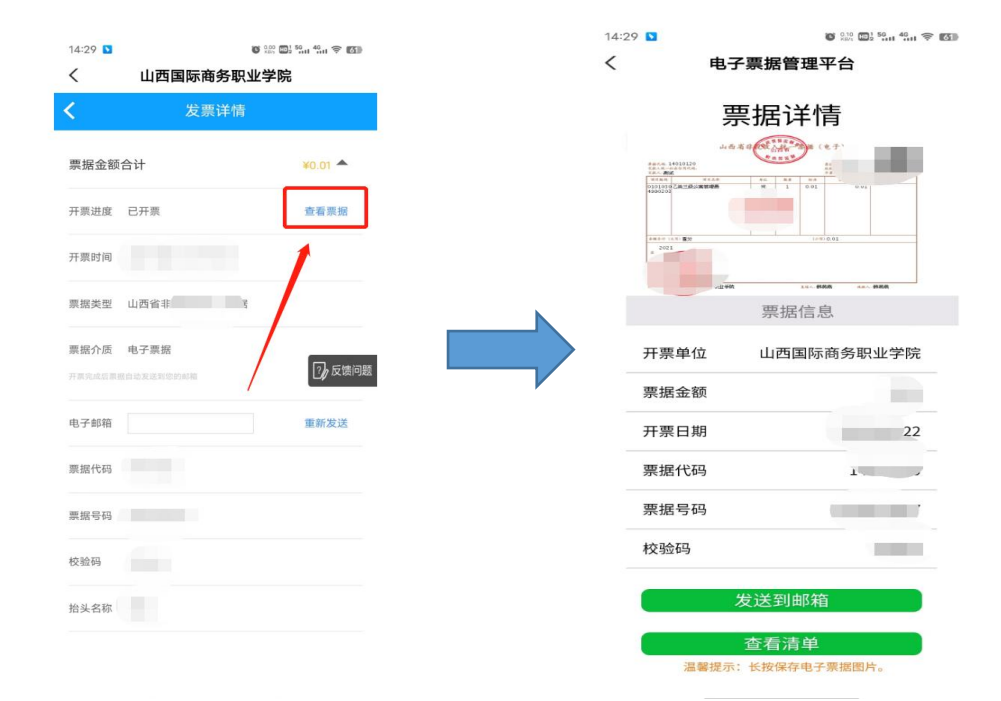

## 温馨提示

## 提示一. 支付未成功解决方法

如您已点击"立即支付",因某种原因没有缴费成功,那么您可以在"账单 缴费"-"缴费中"查询,点击取消订单-尚未支付继续取消,取消成功后在代缴 费下进行缴费,或者间隔 30 分钟到"未缴费"查询。

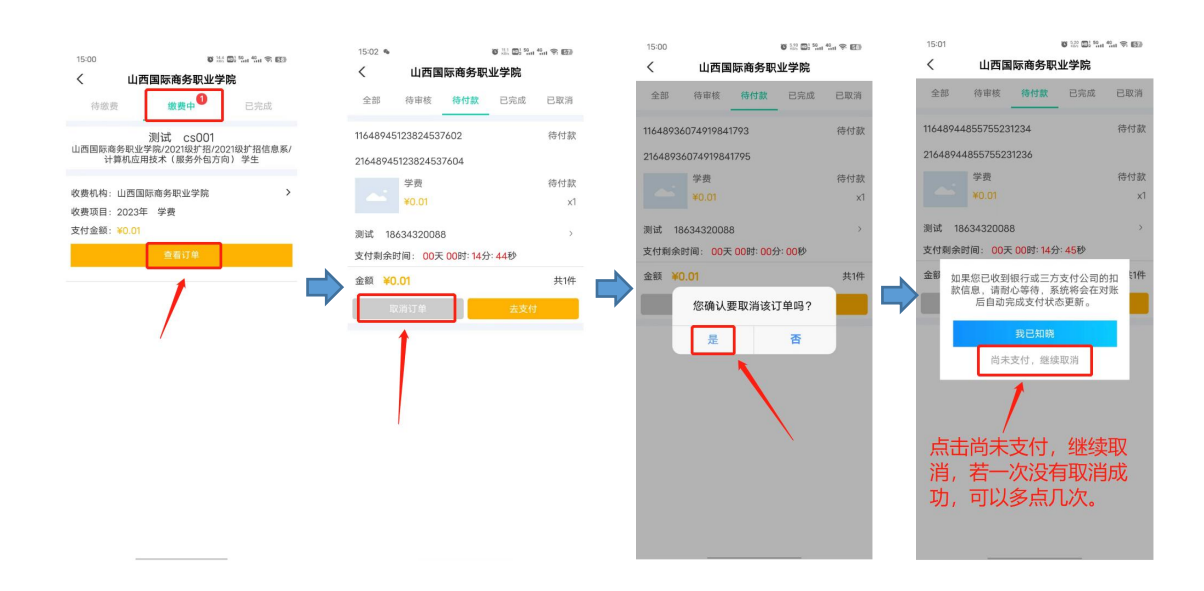